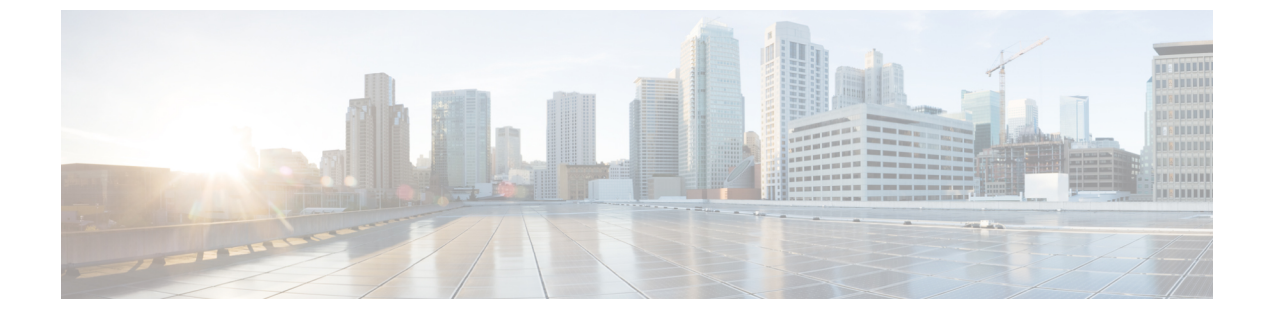

# 位置精度

•位置精度(1ページ)

## 位置精度

## 位置精度のテスト

複数の位置ポイントを使用して、1つのデバイスの位置精度テストを実行できます。位置精度 テストツールを使用して、最善の位置精度エクスペリエンスを実現するためのアクセスポイン ト(AI)の配置と個数を検証できます。位置精度ツールにより、管理者は特定のロケーション の位置精度を定量化できます。位置精度テストにおいて、管理者はワイヤレスクライアント デバイスを使用して、デバイスの実際の位置と計算された位置の差を測定します。

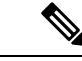

(注)

•表示更新時間は3秒で、再設定はできません。

- ・位置精度テストは、外部アンテナ(Marlin 1、2、3、4 など)を使用する Axel-E AP ではサ ポートされていません。ただし、これらの Axel-AP では位置検出がサポートされていま す。
- **ステップ1** Cisco DNA Spaces:検出と検索ダッシュボードから、[Search MAC, IP, SSID, Manufacturer] テキストフィー ルドの MAC アドレスを使用してデバイスを検索します。

#### 図1:検出と位置特定:ダッシュボード

| ■ Cisco DNA Spaces Det                          | Global Search                                                           |                                          |                              |  |
|-------------------------------------------------|-------------------------------------------------------------------------|------------------------------------------|------------------------------|--|
| All / Simulator-1-Campus0 / Building0  • Floor1 | All / Simulator-1-Campus0 / Buildin<br>Select Device Type<br>IP Address | ig0 / Floor1<br>search term<br>10.0.2.97 |                              |  |
| Clients     T ● Tags     900 ● 900 ● 0     0    | Mac Address                                                             | INTS                                     | Search for devices           |  |
|                                                 | SSID                                                                    | History                                  | Accuracy Test                |  |
|                                                 | Username<br>Manufacturer                                                | 355                                      | bc:e6:3f:00:02:61 🕐          |  |
|                                                 | IP Addres                                                               | S                                        | 10.0.2.9                     |  |
|                                                 | Compute                                                                 | Туре                                     | X: 161.82, Y: 385.62<br>RSSI |  |
| FAL LE                                          | Last Seer                                                               | ê.                                       | Dec 13th, 2019 03:09:54 PM   |  |
|                                                 | Manufact                                                                | urer                                     | Samsung Electronics Co.,Ltd  |  |
|                                                 | Connecte                                                                | d AP                                     | 10:00:01:01:00:00            |  |
|                                                 | SSID                                                                    | Controller                               | nmsp-sim-1                   |  |
|                                                 | Max RSSI                                                                | Detected                                 | -79 dBm                      |  |
|                                                 | Usernam                                                                 | 9                                        | Clientbc:e6:3f:00:02:61      |  |
|                                                 | Band                                                                    |                                          | 2.4 GHz                      |  |
|                                                 | Duton Cou                                                               |                                          |                              |  |

**ステップ2** デバイスの[Status]が「ASSOCIATED」で、[Source]が「COMPUTE」であることを確認します。[Accuracy Test] をクリックして、精度テストを開始します。

図2:検出と特定:精度テストの開始

| ■ Cisco DNA Spaces                                                                                                    | List of Devices                                                                                                    |                                                                                                    |                   | × |
|----------------------------------------------------------------------------------------------------|----------------------------------------------------------------------------------------------------|----------------------------------------------------------------------------------------------------|-------------------|---|
| All / Simulator-1-Campus0 / Building0                                                                                                    | Overview History                                                                                                    | Accuracy Test                                                                                                    | Click to start    | × |
| Floor1     Clients     Y     O     Clients     Y     O     O     Clients     Y     O     O     Clients     Tags     O     O     Clients     Tags     O     Clients     Tags     O     Clients     Clients     Clien | MAC Address<br>Status<br>IP Address<br>Coordinates<br>Compute Type<br>Last Seen<br>Manufacturer<br>Connected AP<br>Detecting Controller<br>SSID<br>Username<br>Band<br>Bytes Sent<br>Bytes Received<br>Source<br>Detection | bc:e6:3f:00:00:d9 (2)<br>• ASSOCIATED<br>10.0.0.21<br>X: 357.06, Y: 159.14<br>RSSI<br>Dec 13th, 2019 03:39:3<br>Samsung Electronics Co.<br>10:00:01:01:00:00<br>nmsp-sim-1<br>ssid0<br>Clientbc:e6:3f:00:00:d9<br>2.4 GHz<br>53.97 MB<br>53.97 MB<br>53.97 MB<br>Compute 1000000000000000000000000000000000000 | 2 PM<br>Ltd       |   |
|                                                                                                    |                                                                                                    | Simulator- I - Campusu->i                                                                                                    | BuildingU->Hoor I |   |

ステップ3 一意のレポート名を入力します。青色のポインタをクライアントのリアルタイムの位置に移動するか、X 座標と Y 座標を調整します。[Start Test] をクリックして、位置精度テストを開始します。

### 図3:検出と特定:精度テストの開始

| Overview History                            | Accuracy Test                                                                                                    |                 |                     |                                                                                                    |            |
|---------------------------------------------|----------------------------------------------------------------------------------------------------|-----------------|---------------------|----------------------------------------------------------------------------------------------------|------------|
| teport Name<br>5c:19:c0:e5:87:3a-12-03-2020 |                                                                                                    | ×<br>21.1       | Y<br>138.3          | Test time (minutes)<br>5                                                                                                    |            |
| Uniq                                        | ue test name                                                                                                    |                 |                     |                                                                                                    | Start Test |
| Stops in<br>Data Collection<br>Data Points  | 35:00<br>New<br>O                                                                                                    |                 |                     |                                                                                                    |            |
| +                                           |                                                                                                    |                 |                     |                                                                                                    | ·          |
| <br>≑                                       | 10.100000 "P                                                                                                    |                 |                     |                                                                                                    | 8          |
|                                             |                                                                                                    |                 |                     | на (1999) ( (1994) (1994)<br>1995 (1994) (1994) (1994)<br>1995 (1994) (1994) (1994) (1994) (1994) (1994) (1994) (1994) (1994) (1994) (1994) (19 |            |
|                                             | The second second secon |                 |                     |                                                                                                    | -          |
|                                             |                                                                                                    |                 |                     |                                                                                                    | È.         |
|                                             |                                                                                                    |                 |                     |                                                                                                    |            |
|                                             |                                                                                                    |                 |                     |                                                                                                    |            |
|                                             |                                                                                                    | halas halas II. | and the other hands | ੂ ਨੂੰ ਦੱਸ ਦੇ                                                                                                    |            |

サンプル数が増加し始めていることがわかります。

**ステップ4** サンプル数が20に達するのを待ち、[Stop Test] をクリックします。データポイントを表す青色のポインタ を新しいロケーションに移動し、[Start Test] を再度クリックします。

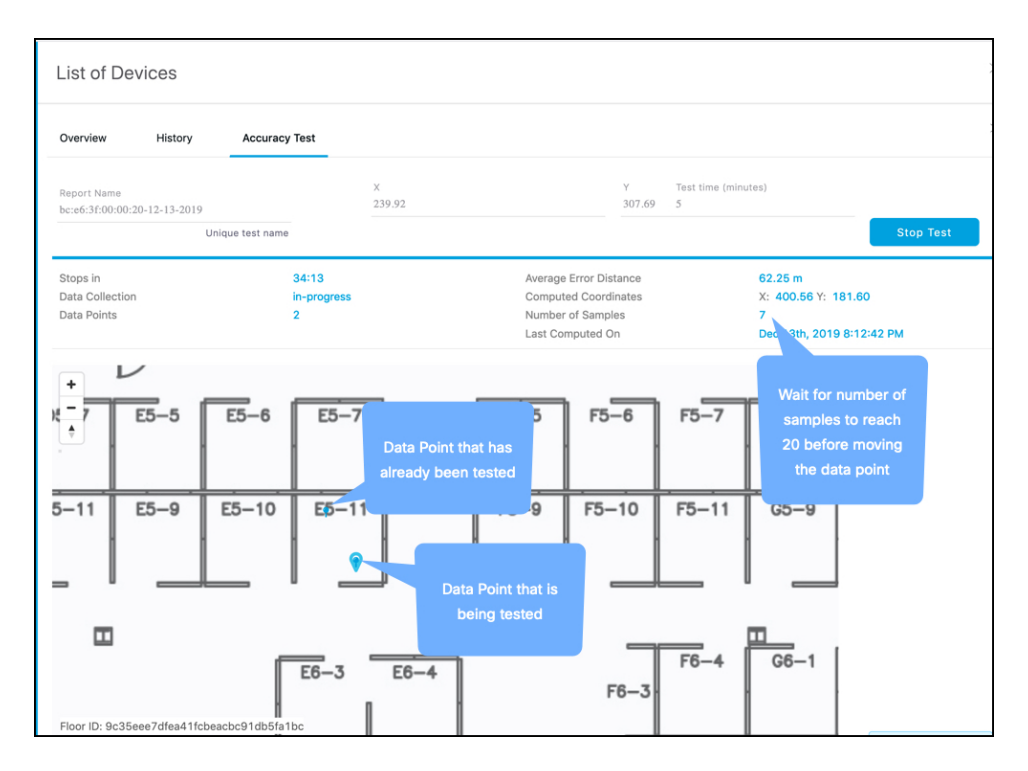

ステップ5 位置精度をより正確に把握するには、複数のロケーションでこの手順を繰り返します。

| Client : 6c:19:c0:e5:87:3a |                 |                   |                      |                                     |  |  |
|----------------------------|-----------------|-------------------|----------------------|-------------------------------------|--|--|
| Overview                   | History         | Accuracy Test     |                      |                                     |  |  |
| Accuracy Rep<br>RESULTS    | port Generatior | n Completed.      |                      |                                     |  |  |
| Report Name<br>MAC Address | s               | 6c:19:c0:e5:87:3a | Status<br>Start Time | finish<br>Dec 3rd, 2020 07:20:21 PM |  |  |
| No report de               | atails          |                   |                      |                                     |  |  |

位置精度のテスト